# 在CPS副本集中管理仲裁器節點的過程

## 目錄

<u>簡介</u> <u>必要條件</u> <u>需求</u> <u>採用元件</u> <u>背景資訊</u> <u>問題</u> 管理副本集中的仲裁器的過程

# 簡介

本文檔介紹在思科策略套件(CPS)副本集中管理仲裁器節點的過程。

# 必要條件

#### 需求

思科建議您瞭解以下主題:

- Linux
- CPS
- MongoDB

注意:思科建議您必須具有對CPS CLI的超級使用者訪問許可權。

#### 採用元件

本文中的資訊係根據以下軟體和硬體版本:

- CPS 20.2
- 整合運算系統(UCS)-B
- MongoDB v3.6.17和v3.4.16

本文中的資訊是根據特定實驗室環境內的裝置所建立。文中使用到的所有裝置皆從已清除(預設))的組態來啟動。如果您的網路運作中,請確保您瞭解任何指令可能造成的影響。

## 背景資訊

CPS使用MongoDB構建其基本資料庫(DB)結構。它擁有多個副本集,用於各種用途:ADMIN、 Subscriber Profile Repository(SPR)、BALANCE、SESSION、REPORTING、AUDIT。

MongoDB中的副本集是一組維護相同資料集的單進程。副本集提供冗餘和高可用性(HA)。由於資料 在不同資料庫伺服器上有多個副本,因此允許負載共用讀取操作。 在某些情況下(例如您有一個主例項和一個輔助例項,但是成本限制禁止新增另一個輔助例項 ),您可以選擇將單例項新增到副本集中,作為仲裁人在選舉中投票。仲裁者只有一票。預設情況 下,仲裁人的優先順序為0。

仲裁程式是屬於副本集但不儲存資料的單例項例項(這意味著它們不提供資料冗餘)。不過,他們 可以參加選舉。仲裁員參與主節點的選舉,但仲裁員沒有資料集的副本,因此無法成為主節點。

仲裁程式具有最低的資源要求,不需要專用硬體。您可以在應用伺服器或僅監控網路的主機上部署 仲裁器。

仲裁者不儲存資料,但在將仲裁者單目標進程新增到副本集之前,仲裁者的行為與任何其他單目標 進程類似,並使用一組資料檔案和完整大小的日誌啟動。

以下是複製副本集示例, set07.

#### 問題

假設仲裁器有問題,或者需要更改副本集中的仲裁器,則必須刪除當前仲裁器並向副本集中新增新 仲裁器。

### 管理副本集中的仲裁器的過程

步驟1.驗證CPS和新仲裁器中的mongo shell版本。從副本集和新仲裁器節點中的主sessionmgr運行 此命令。

sessionmgr的輸出示例:

[root@sessionmgr02 ~]# mongo --version

MongoDB shell version **v3.6.17** 

如果主sessionmgr和新仲裁程式中的mongo shell版本相同,或者新仲裁程式的mongo shell版本更 高,則導航到步驟6。

否則,如果新的仲裁器mongo shell版本較低,則必須設定 featureCompatibilityVersion 作為副本集管理 資料庫中的較低值,並執行以下步驟。

新仲裁器mongo shell版本低於CPS sessionmgr的示例案例:

[root@pcrfclient02 ~]# mongo --version MongoDB shell version **v3.4.16** 步驟2.登入到複製副本集的主合併例項。 Command template: #mongo --host <sessionmgrXX> --port <Replica Set port> Sample command: #mongo --host sessionmgr02 --port 27727 步驟3. 運行此命令可檢視當前 featureCompatibilityVersion 在副本集的admin資料庫中。

```
set07:PRIMARY> db.adminCommand( { getParameter: 1, featureCompatibilityVersion: 1 } )
{
"featureCompatibilityVersion" : {
"version" : "3.6"
},
"ok" : 1,
"operationTime" : Timestamp(1663914140, 1),
"$clusterTime" : {
"clusterTime" : Timestamp(1663914140, 1),
"signature" : {
"hash" : BinData(0, "AAAAAAAAAAAAAAAAAAAAAAAAAAAAAA
"keyId" : NumberLong(0)
}
}
set07:PRIMARY>
步驟4.運行此命令 setfeatureCompatibilityVersion 在副本集的admin資料庫中為3.4。
```

set07:PRIMARY> db.adminCommand( { setFeatureCompatibilityVersion: "3.4" } )
{ "ok" : 1 }
set07:PRIMARY>
步驟5. 運行此命令以驗證 featureCompatibilityVersion 在副本集的admin資料庫中已更改為3.4。

```
set07:PRIMARY> db.adminCommand( { getParameter: 1, featureCompatibilityVersion: 1 } )
{ "featureCompatibilityVersion" : { "version" : "3.4" }, "ok" : 1 }
set07:PRIMARY>
步驟6.登入到群集管理器並修改 /var/qps/config/deploy/csv/AdditionalHosts.csv 包含新仲裁器詳細資訊的檔案。
```

#vi /var/qps/config/deploy/csv/AdditionalHosts.csv

Provide new arbiter details in this format:

Host Alias IP Address new-arbiter new-arbiter xx.xx.xx 步驟7.匯入CSV配置。

#/var/qps/install/current/scripts/import/import\_deploy.sh
步驟8.驗證 /etc/hosts 已經更新了新仲裁人的資訊。

#cat /etc/hosts | grep arbiter
步驟9.運行此命令進行同步 /etc/hosts.

#/var/qps/bin/update/synchosts.sh

Syncing to following QNS Servers: lb01 lb02 sessionmgr01 sessionmgr02 qns01 qns02 pcrfclient01 pcrfclient02 Do you want to Proceed? (y/n):y lb01 lb02 sessionmgr01 sessionmgr02 qns01 qns02 pcrfclient01 pcrfclient02 步驟10.驗證pcrfclient VM上是否停止了mon db指令碼。

#monsum | grep mon\_db\_for
如果停止.則輸出如下:

mon\_db\_for\_lb\_failover Not monitored Program
mon\_db\_for\_callmodel Not monitored Program
如果未停止,則輸出如下:

mon\_db\_for\_lb\_failover OK Program
mon\_db\_for\_callmodel OK Program

**注意**:如果mon\_db指令碼未停止,請在各自的pcffclient虛擬機器上運行這些命令以手動停止 。

#monit stop mon\_db\_for\_lb\_failover
#monit stop mon\_db\_for\_callmodel
步驟11.從pcrfclient01運行此命令可從副本集中刪除當前仲裁器(此步驟中的示例為set07)。

#build\_set.sh --session --remove-members --setname set07
Please enter the member details which you going to remove from the replica-set
Member:Port -----> arbitervip:27727
arbitervip:27727
Do you really want to remove [yes(y)/no(n)]: y
步驟12.從群集管理器運行此命令,以驗證是否已將仲裁器從 set07,輸出 set07 不能包含當前仲裁器
o
#diagnostics.sh --get\_replica\_status

步驟13.更新 mongoConfig.cfg 在已修改的副本集中具有正確仲裁器的檔案。用新的仲裁器 (ARBITER=new-arbiter)替換當前仲裁器(ARBITER=arbiter)。從群集管理器運行此命令。

#vi /etc/broadhop/mongoConfig.cfg

[SESSION-SET2] SETNAME=set07 OPLOG\_SIZE=5120 ARBITER=arbitervip:27727 ARBITER\_DATA\_PATH=/var/data/sessions.7 MEMBER1=sessionmgr02:27727 MEMBER2=sessionmgr01:27727 DATA\_PATH=/var/data/sessions.1/2 [SESSION-SET2-END]

所需配置:

[SESSION-SET2]
SETNAME=set07
OPLOG\_SIZE=5120
ARBITER=new-arbiter:27727
ARBITER\_DATA\_PATH=/var/data/sessions.7
MEMBER1=sessionmgr01:27727
MEMBER2=sessionmgr01:27727
DATA\_PATH=/var/data/sessions.1/2
[SESSION-SET2-END]
步驟14.複製更新的 mongoConfig.cfg 檔案到所有VM。從群集管理器運行此命令。

#copytoall.sh /etc/broadhop/mongoConfig.cfg /etc/broadhop/mongoConfig.cfg 步驟15.向set07新增新的仲裁器成員。從群集管理器,運行 /var/qps/install/current/scripts/build/build\_etc.sh 命令以生成 /etc/directory.

步驟16.驗證在運行Oracle Replica Server之後,是否已將新仲裁器成員新增到副本集 build\_etc.sh 現 在,您必須等待AIDO伺服器使用新仲裁器建立/更新副本集。

#diagnostics.sh --get\_replica\_status

Expected Output:

**注意**:如果未新增新的仲裁器成員,請繼續執行後續步驟。否則,請導航至Step 18。

步驟17.從群集管理器運行此命令,以強制新增新的仲裁器成員。

#build\_set.sh --DB\_NAME --add-members --setname Setxxx --force 步驟18.如果仲裁器埠尚未啟動,請從新的仲裁器節點運行此命令以啟動該埠。

Command syntax: #/etc/init.d/sessionmgr-XXXXX start

Sample command: #/etc/init.d/sessionmgr-27727 start 步驟19.驗證新仲裁程式是否新增成功。

#diagnostics.sh --get\_replica\_status 步驟20.從群集管理器運行此命令可相應地更新資料庫優先順序。

# cd /var/qps/bin/support/mongo/

- # ./set\_priority.sh --db session
- # ./set\_priority.sh --db spr
- # ./set\_priority.sh --db admin
- # ./set\_priority.sh --db balance
- # ./set\_priority.sh --db audit
- # ./set\_priority.sh --db report

#### 步驟21.從群集管理器運行此命令以驗證複製副本集中的更改。

#diagnostics.sh --get\_replica\_status

Expected Output:

步驟22.驗證pcrfclient VM上是否還原了mon\_db指令碼。否則,您必須手動啟動它們。

#monsum | grep mon\_db\_for 要啟用mon\_db指令碼,請登入到所有pcrfclient虛擬機器並運行以下命令:

# monit start mon\_db\_for\_lb\_failover
# monit start mon\_db\_for\_callmodel

#### 關於此翻譯

思科已使用電腦和人工技術翻譯本文件,讓全世界的使用者能夠以自己的語言理解支援內容。請注 意,即使是最佳機器翻譯,也不如專業譯者翻譯的內容準確。Cisco Systems, Inc. 對這些翻譯的準 確度概不負責,並建議一律查看原始英文文件(提供連結)。